# **Quick Start Guide.**

K4 drive system development kit.

# ebmpapst

the engineer's choice

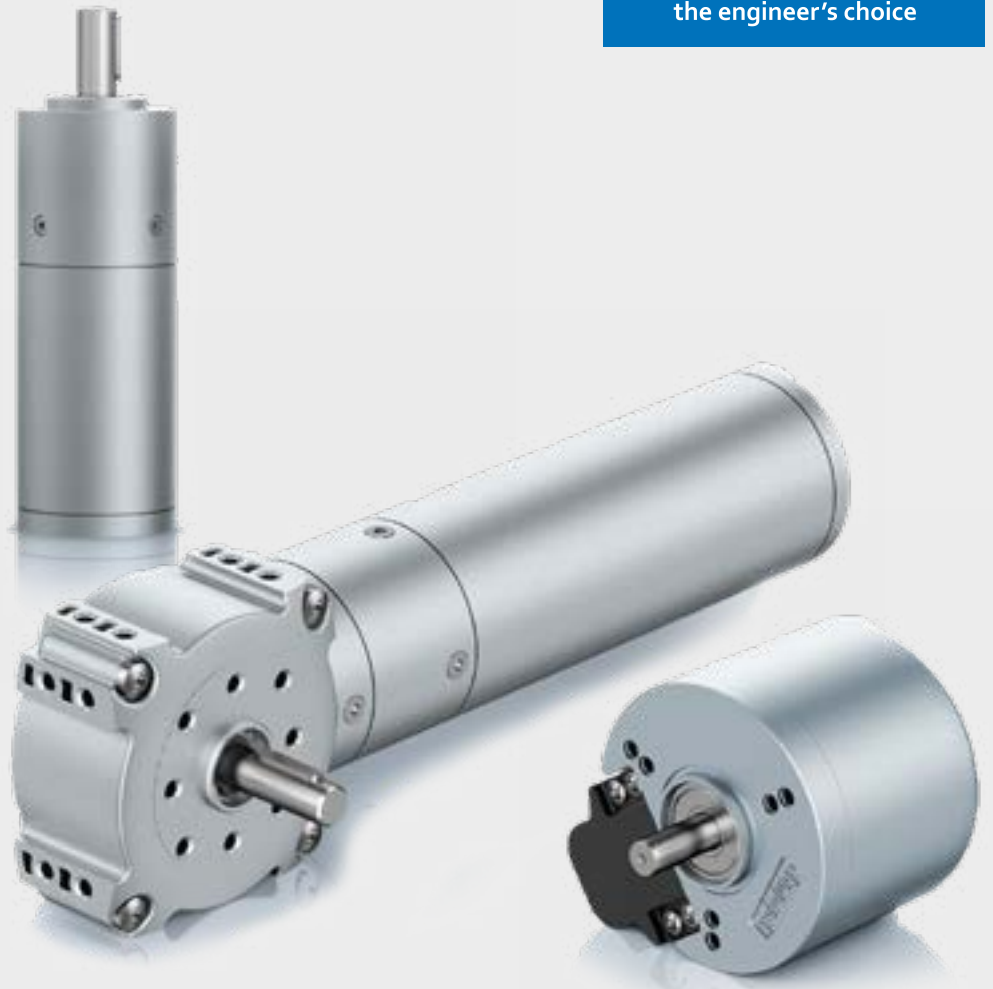

### Attention

The K4 motor controller is designed to meet the requirements of ES1 (SELV) according to EN62368-1:2014. It is for use only as part of the development kit and not suitable to be incorporated into finished product. Only ebm-papst K4 development motors should be used with this controller.

# Contents

- Page 2: What's in the box
- Page 3: Wiring diagrams
- Page 4: Out of the Box: Standard Operation
- Page 5: driveSTUDIO Connection
- Page 6: Demo Mode
- Page 7: Parameters
- Page 8: Service
- Page 9: Examples

## What's in the box

1x Motor or Motor/gearbox selection (prewired)

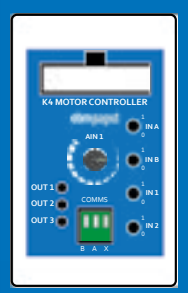

1x K4 Motor Controller

1x RS485 USB Cable

14

1x RS485 Comms Wiring Cable

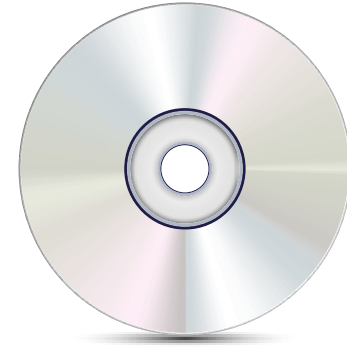

1x RS485 Driver CD

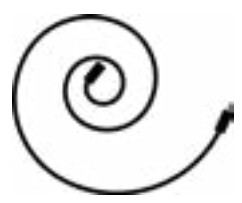

1x Black Power Cable

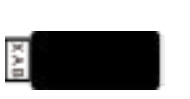

1x RS485 Adapter

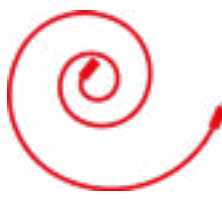

1x Red Power Cable

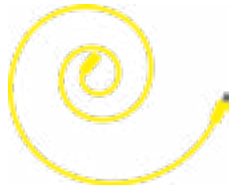

1x Yellow Power Cable

## Wiring Diagrams

### Wiring diagram 1: 24V DC Motor

or

48V DC Motor

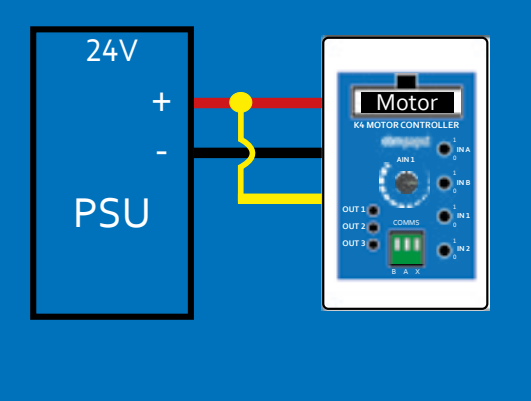

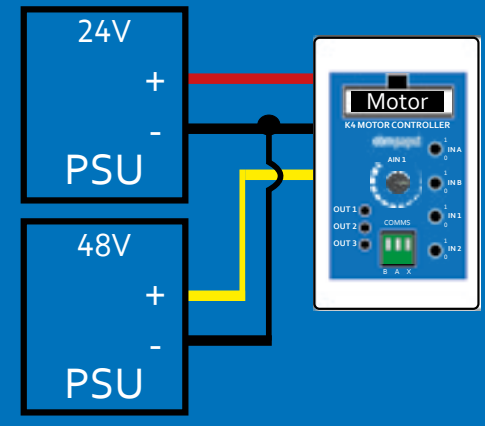

### Wiring diagram 2: RS485 to PC/Laptop

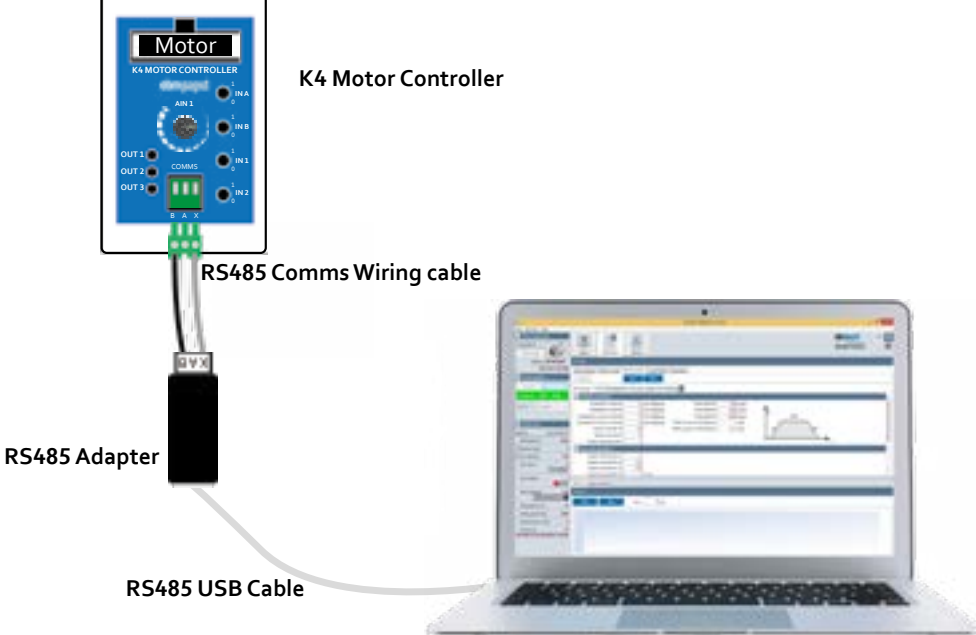

### Out of the Box Standard operation

The motor is factory set to Velocity Mode, this gives variable **or** a choice of fixed speeds in both clockwise and counter clockwise direction.

- 1. Connect the motor to the **K4 Motor Controller**.
- Connect Power supply using Power Cables (Red, Black and Yellow) as shown in wiring diagram 1 depending on 24V DC or 48V DC Motor.

#### Note: – Ensure correct voltage is selected Note: - Isolated power supply (24v and/or 48v) with minimum 10A rated should be used

3. Select inputs on **K4 Controller** as shown below to run the motor functions.

| INA | INB | IN1 | IN2 | AIN1     | Function                                                 |  |
|-----|-----|-----|-----|----------|----------------------------------------------------------|--|
| 0   | 0   | 0   | 0   | х        | Free Wheeling                                            |  |
| 1   | 0   | 0   | 0   | Variable | Variable CW Direction                                    |  |
| 0   | 1   | 0   | 0   | Variable | Variable CCW Direction                                   |  |
| 1   | 0   | 1   | 0   | х        | Fixed Speed 1 CW Direction (Factory Default 1000rpm)     |  |
| 1   | 0   | 0   | 1   | х        | Fixed Speed 2 CW Direction (Factory Default 4000rpm)     |  |
| 1   | 0   | 1   | 1   | х        | Fixed Speed 3 CW Direction (Factory Default 10,000rpm*)  |  |
| 0   | 1   | 1   | 0   | х        | Fixed Speed 1 CCW Direction (Factory Default 1000rpm)    |  |
| 0   | 1   | 0   | 1   | х        | Fixed Speed 2 CCW Direction (Factory Default 4000rpm)    |  |
| 0   | 1   | 1   | 1   | х        | Fixed Speed 3 CCW Direction (Factory Default 10,000rpm*) |  |
| 1   | 1   | х   | х   | х        | Electronic Brake Activated                               |  |

\*This speed may be beyond maximum capability of the motor

The Factory Default outputs are as follows:

| OUT 1 | Motor Ready  |
|-------|--------------|
| OUT 2 | Speed Signal |
| OUT 3 | Speed Signal |

## driveSTUDIO Connection

#### 1. Install and open driveSTUDIO Software on PC/Laptop.

(https://www.ebmpapst.com/en/info-center/downloads/downloads.html#listsoftware)

|                                                                                                    | ebmounter   |       |
|----------------------------------------------------------------------------------------------------|-------------|-------|
| The Association of Second Second Seco                                                                                                    | driveSTUDIO | 01 (B |
|                                                                                                    |             |       |
| Anna and Anna and Ann                                                                                                    |             | -     |
| Sereics : Network Marcoll (100 Date: 100 Date:                                                                                                    |             |       |
| Description (1)<br>Comparison (2)<br>Comparison (2 |             |       |

- 2. Install the supplied **RS485 driver software** onto PC/Laptop following the manufacturer's instructions.
- 3. **Connect RS485 Adapter** to PC/Laptop and the K4 Motor Controller–see **wiring diagram 2**.
- 4. Connect **the motor** to the **K4 Motor Controller**.
- Connect to Power supply using Power Cables as shown in Wiring diagram 1 - 24VDC or 48VDC.

Note: – Ensure correct voltage is selected Note: - Isolated power supply (24v and/or 48v) with minimum 10A rated should be used

6. Click the **Connect** Icon to begin communication with the motor.

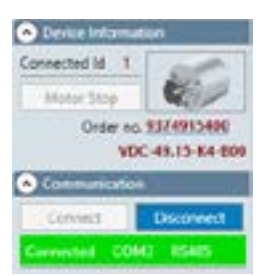

## Demo Mode

This is a basic introduction to **driveSTUDIO**.

#### Service Interface

This enables the user to run the motor with basic functionality via the driveSTUDIO software.

| Digital Inputs | Service In | terface        |                 |                      |
|----------------|------------|----------------|-----------------|----------------------|
| Velocity mode  | << Left    | Right >>       |                 |                      |
| Position mode  |            | <<-Relative+>> | Position        | 100000 [counts]      |
|                |            | ,              | Motor shaft - 1 | rev. = 65535[counts] |

#### Velocity Mode

- 1. Ensure the Motor is enabled by setting either INA or INB to High (1) on the K4 Motor Controller.
- 2. Click and hold the Left or Right Icon to run the Motor Clockwise or Counter Clockwise.

#### **Position Mode**

- 1. Ensure the Motor is enabled by setting either INA or INB to high (1) on the **K4 Motor Controller**.
- Enter required rotation, 1 revolution of the motor output shaft = 65535 counts.

#### Note: - Any gearbox ratio is not accounted for in this calculation

- 3. Enter postion figure (+ figure clockwise shaft rotation, figure anticlockwise shaft rotation).
- 4. Click <<-Relative+>> to activate motor.

## Note: - The direction of rotation from the output of the motor shaft. The direction may be altered if a gearbox is fitted.

#### **Digital Inputs**

This enables the user to change the parameters and run the motor via its Digital inputs (i.e. **K4 Motor Controller**) while monitoring and if required recording the actual motor values i.e. out of the box mode.

| <ul> <li>Digital Inputs</li> </ul> | Service Int | terface             |                 |                      |
|------------------------------------|-------------|---------------------|-----------------|----------------------|
| Velocity mode                      | << Left     | Right >>            |                 |                      |
| Position mode                      |             | < <- Relative + > > | Position        | 100000 [counts]      |
|                                    |             | 1                   | Motor shaft - 1 | rev. = 65535[counts] |

### Parameters

This enables the user to begin changing the motor parameters to customise the operation and functionality.

| 9                                                                                                    | ar-wid/L(2006 y1122)                                                                                                    |            | - 7 - 12 |
|----------------------------------------------------------------------------------------------------|----------------------------------------------------------------------------------------------------|------------|----------|
|                                                                                                    |                                                                                                    | diveSTUDIO | 1        |
| Contraction of the second                                                                                                    | Mone<br>Recently Reserves Test Constitute Annuals<br>Test Res                                                                                                    |            |          |
| Lances Cold Line                                                                                                    | Principal (18) Fact paint (18) Fact and (18) Fact and     Annexes for the second second       |            | -1       |
| O Karland<br>Baran (ant and )/<br>Radacters Bara                                                                                                    | A consister starter and a factor of the line of the line of the li |            |          |
| Constant -                                                                                                    | Automatica      Automatica      Automatica      Automatica     Automatica     Automatica     Automatica     Automatica     Automatica     Automatica     Automatica     Automatica     Automatica     Automatica     Automatica     Automatica      Automatica      Autom      |            |          |
| 293 Table 000                                                                                                    | West Controller                                                                                                    | _          |          |
| Temperature (* 1910)<br>Annung specification (* 1946)<br>Annung specification (* 1946)<br>Annung specific |                                                                                                    |            |          |
|                                                                                                    |                                                                                                    |            |          |

- **Read** Read the existing motor settings
- **Write** Write any updated settings to the motor's temporary memory (these settings will be lost if power is removed from the motor)
- **Save** Save settings to the motor memory (these settings will remain if the power is removed from the motor)

#### To read, write or save all digital inputs to the motor must be set to low (0)

#### **Basic Settings**

This enables the user to set the basic motor parameters including the required functionality and thresholds of the motor outputs.

| 0 0 00                                     |                                                                                                    |                          | ebmpapst       | DE EN |
|--------------------------------------------|----------------------------------------------------------------------------------------------------|--------------------------|----------------|-------|
| Dana Propretty Series                      |                                                                                                    |                          | drivestubio    | 1.8   |
| Ming                                       |                                                                                                    |                          |                |       |
| Sant arringe Rootage made Vetally made Car | entitiede Veraneters                                                                                                    |                          |                |       |
| And A                                      | and the second second se |                          |                |       |
| Randon Carpert & Read along The            | tor Oatard 1 2 inchested 1 📰 🛛 Laction                                                                                                    | Colored & Incolored 2 10 |                |       |
| C Designed assessments                     |                                                                                                    |                          |                | 1000  |
| DC international franchister, 2 (2007)     | Benefator commentant                                                                                                    | (Sector)                 | Constant Color | _     |
| DC tok underschage tiverhole( 2 percent    | Speed industries threaters                                                                                                    | land was Controller      | Maker          |       |
| OC ins uninvictage three halls: < ( period | Speed indicat, threshold hyden                                                                                                    | 1 Jane Prove             |                |       |
| Brite droper CN Investuto (2. (w))         | Convert indicator Investoria                                                                                                    | 1 [12 + 4] · · · · ·     | ( MA )         |       |
| Base-Pupper OH Inventure 5 (1947)          | Earnerd index delta hysteri-                                                                                                    | 120.00                   |                |       |
| Averaging article general ( 1 June 1       | Current industrian time constant                                                                                                    | a deal                   | Same State     |       |
| Drur Reissey.                              | Current make fields time start-co-                                                                                                    | Total Rail Franks        |                |       |
| Max Current propulsion City [ ] 1442       | Posturing window positive                                                                                                    | - Jeaned                 |                |       |
| Mex Content propulsion DOM [ 1 (real)      | Paritiesing within teacher                                                                                                    | ( Kowing                 |                |       |
| Max. Content Institute CN 11 (-ext)        | Temperature industrial threshold                                                                                                    | 173                      |                |       |
| New Carwell Braning DDW 2 (rad)            | Temperature male mixed, hyster                                                                                                    | 179                      |                |       |
|                                            |                                                                                                    |                          |                |       |
| Months Collectioners                       |                                                                                                    |                          |                |       |
| Show .                                     |                                                                                                    |                          |                |       |
| the Dec Tre                                | W.w.                                                                                                    |                          |                |       |

#### Position Mode, Velocity Mode & Current Mode

These are pre-set modes enabling the user to quick set required parameters for specific drive sets and applications.

#### Parameters

This enables the user to modify all available parameters to fully customise the motor solution.

## Service

This enables the user to factory reset the motor and update Firmware.

## Examples

#### Velocity Mode – Driving Set 11

Driving set 11 is the factory default mode but a number of parameters can be further optimised.

| ¢.                                                                                                    |                                                                                                    |               | ALL ALL ALL ALL ALL ALL ALL ALL ALL ALL | 14<br>1 |   |            |       |
|----------------------------------------------------------------------------------------------------|----------------------------------------------------------------------------------------------------|---------------|-----------------------------------------|---------|---|------------|-------|
| Constants of                                                                                                    | © _                                                                                                    | X             |                                         |         |   | drueSTUDIO | DI DI |
| 0-0                                                                                                    | Anna Antonia M                                                                                                    | ter Courtes   | (Namata a                               |         |   |            |       |
| Second State State                                                                                                    | Alterative decision                                                                                                    | Silve Wilson  | Free Difference Roman                   |         | 1 |            |       |
| C Aller Internet<br>Sector Colored &<br>Rector (1990)                                                                                                    | Production Locator Addinate<br>Space Constant O<br>Land Locations 0<br>Instant constant O                                                                                                    | C Pre William | Pelo see or d'happery                   | IX      |   | •          |       |
| Very land 1                                                                                                    | Construction of the second second sec | -             |                                         |         |   |            |       |
| 0000000                                                                                                    | Name Salad come                                                                                                    | 54 F.         | _                                       |         |   |            |       |
| Analysis (1) is<br>freighter (1) is<br>freighter (1) is<br>freight |                                                                                                    |               |                                         |         |   |            |       |

- 1. Click Parameters and then Velocity Mode.
- 2. Click Read.
- 3. Click Driving Set Drop down menu and select option **2. In1: Fixed Speed or dyn. Speed / IN 2: Direction change.**

#### To change default motor fixed speeds

- 1. Set Fixed Speed N1, N2, N3 to required rpm value example
- 2. Write to motor.

| Fixed Speed N1    | 100   | [rpm] |
|-------------------|-------|-------|
| Fixed Speed N2    | 500   | [rpm] |
| Fixed Speed N3    | 1000  | [rpm] |
| cut-off frequency | 25    | [Hz]  |
| cut-off frequency | 15000 | [Hz]  |

#### To change motor Acceleration/Deceleration rate

- 1. Set Acceleration/Deceleration clockwise/counter clockwise to required ms/1000rpm value.
- 2. Write to motor.

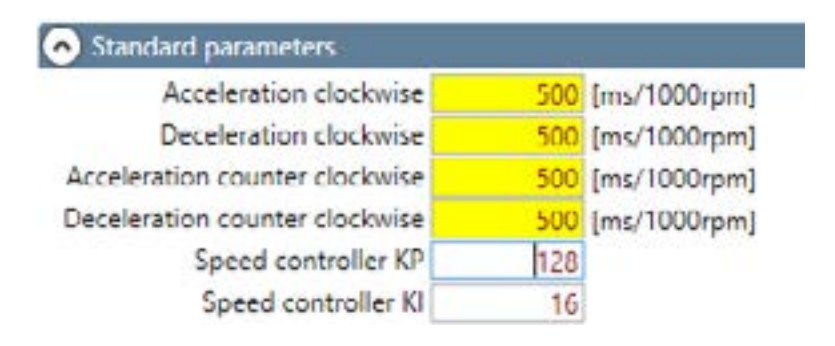

To change analogue input speed range (fixed speed settings will remain as per set values)

- 1. Set Advanced parameter Speed characteristic \_Y2 to required rpm.
- 2. Write to motor.

| Speed characteristic_X1 | 0    |       |
|-------------------------|------|-------|
| Speed characteristic_X2 | 1023 |       |
| Speed characteristic_X3 | 1023 |       |
| Speed characteristic_Y0 | 0    | [rpm] |
| Speed characteristic_Y1 | 0    | [rpm] |
| Speed characteristic_Y2 | 1000 | [rpm] |
| Speed characteristic_Y3 | 4000 | [rpm] |
| Speed characteristic_Y4 | 4000 | [rpm] |

Click save to store settings to the motor – Operation is as per function table at the start of this guide.

Positional Mode – Driving Set 36

- 1. Click Parameters and Position Mode.
- 2. Click Read.
- 3. Click Driving set drop down menu and select option **3 In 1: Travel** distance / In **2: Direction change.**

| G.                                                                                                    |                                                                                                    | #WELDOF (1)                                                                                                    | 08  |         |                         |       |
|----------------------------------------------------------------------------------------------------|----------------------------------------------------------------------------------------------------|----------------------------------------------------------------------------------------------------|-----|---------|-------------------------|-------|
|                                                                                                    | 9 8                                                                                                  |                                                                                                    |     |         | ebmpapet<br>driveSTUDIO | 01 (U |
|                                                                                                    | And Andrew Parks and Andrew Andrew Parks                                                             | Note: Newsystem                                                                                                    |     |         |                         |       |
| Second Cold Cold<br>Second Add Local                                                                                                    | There Parents<br>Barrow Parents<br>Barrow and Children Parents<br>Barrow Parents                     | Aprest scottars of<br>Speed scottars of<br>Speed and scottars (1)                                                                               | 100 | 1       |                         |       |
| Contract of Contract of Contra | Descention (Scherer 27 Dec 200)<br>Australian operations 20 pay 1000<br>framework control (1996-100) | And Annual Constant (C.)     Annual Constant (C.)     Annual Constant (C.)     Note Constant (C.)     Note Constant (C.)     Note Constant (C.) | Izz | <u></u> |                         |       |
| Accessed 10                                                                                                    |                                                                                                    | Dense (spine<br>Starte sole dolore                                                                                                    | 1   |         |                         |       |
| 0000000                                                                                                    | Martin Datas andre<br>Teneral<br>Martin Datas datas datas di                                         | (iii                                                                                                    | _   | _       | _                       | -     |
| Annual State ( 1997)<br>Annual State ( 1997)<br>Annual State ( 1997)<br>Annual State ( 1997)                                                                                                    |                                                                                                    |                                                                                                    |     |         |                         |       |
|                                                                                                    |                                                                                                    |                                                                                                    |     |         |                         |       |

....steps continued overleaf.

#### .....continued

- 4. Set required distance 1 revolution of the motor output shaft = 65535 counts (excluding gearbox ratio).
- 5. Set maximum position speed to required rpm.
- 6. Set Acceleration/Deceleration Clockwise/Counter clockwise to required ms/1000rpm.
- 7. Set Position Controller KP\_H to > 0.
- 8. Write to motor.

| Basic settings Position mode V          | elocity mode   | Current Mode | Parameters                 |          |          |
|-----------------------------------------|----------------|--------------|----------------------------|----------|----------|
| Save                                    | Read           | Write        |                            |          |          |
| Driving set 3. IN 1: Travel distance    | e / IN 2: Dire | ction change | ×                          |          |          |
| Standard parameters                     |                |              |                            |          |          |
| Distance                                | 1000000        | [counts]     | Speed controller           | KP 128   | 11       |
| Max.Positioning speed                   | 2000           | [rpm]        | Speed controller           | KI 16    |          |
| Acceleration clockwise                  | 250            | [ms/1000rpm] | Position controller K      | (H 0     |          |
| Deceleration clockwise                  | 250            | [ms/1000rpm] | Position controller KP     | H 1      |          |
| Acceleration counter clockwise          | 250            | [ms/1000rpm] | Fixed Speed                | N2 4000  | [npm]    |
| Deceleration counter clockwise          | 250            | [ms/1000rpm] | PWM: lower cut-off frequen | ky 25    | [Hz]     |
|                                         |                |              | PWM: upper cut-off frequer | ky 15000 | [Hz]     |
| <ul> <li>Advanced parameters</li> </ul> |                |              |                            |          |          |
| Speed characteristic_X1                 | 0              |              | Overrun clockw             | ise 0    | [counts] |
| Speed characteristic X2                 | 1023           |              | Overrun counter clockw     | ise 0    | [counts] |

9. Select inputs as shown below to run the motor.

| INA | INB | IN1 | IN2 | AIN1     | Function                                          |
|-----|-----|-----|-----|----------|---------------------------------------------------|
| 0   | 0   | 0   | 0   | *        | Free Wheeling                                     |
| 1   | 0   | 0   | 0   | Variable | Continuous operation variable speed CW Direction  |
| 0   | 1   | 0   | 0   | Variable | Continuous operation variable speed CCW Direction |
| 1   | 1   | 1   | 0   | Variable | Set distance variable speed CW direction          |
| 1   | 1   | 1   | 1   | Variable | Set distance variable speed CCW direction         |

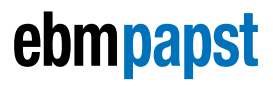

the engineer's choice